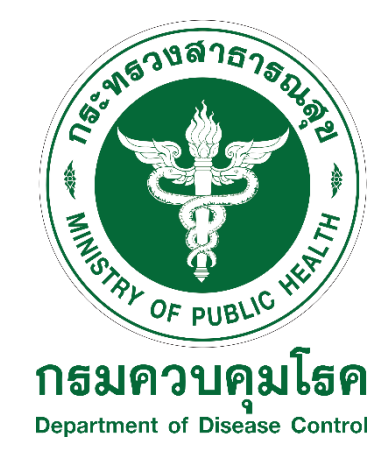

# คู่มือการปฏิบัติงาน เรื่อง การออกเลขที่คำสั่งกรมควบคุมโรค

โดย

นางสาวชนม์ณภัทร บุญมา

กลุ่มบริหารทั่วไป กองบริหารทรัพยากรบุคคล กรมควบคุมโรค พ.ศ. ๒๕๖๗

#### คำนำ

คู่มือการปฏิบัติงาน เรื่อง การออกเลขที่คำสั่งกรมควบคุมโรค ของกองบริหารทรัพยากรบุคคล เล่มนี้ จัดทำขึ้นเพื่อเป็นแนวทางปฏิบัติที่ชัดเจนในการดำเนินการออกเลขที่คำสั่งของกรมควบคุมโรค เพื่อให้เจ้าหน้าที่ สารบรรณหรือบุคลากรที่ได้รับมอบหมายสามารถดำเนินการออกเลขที่คำสั่งได้อย่างถูกต้องและรวดเร็ว นอกจากนี้ คู่มือฉบับนี้ยังจัดทำขึ้นเพื่อแก้ไขปัญหาที่อาจเกิดขึ้นจากความไม่ต่อเนื่องของการปฏิบัติงานในกรณี ที่เจ้าหน้าที่ผู้รับผิดชอบหลักไม่สามารถปฏิบัติงานได้ เช่น การลางาน การติดภารกิจ หรือเหตุสุดวิสัยต่าง ๆ ทั้งนี้ เพื่อให้การดำเนินงานของการออกเลขที่คำสั่งกรมควบคุมโรคสามารถดำเนินไปได้อย่างต่อเนื่องและมี ประสิทธิภาพ โดยไม่เกิดความล่าช้าหรือผลกระทบต่อหน่วยงานและผู้เกี่ยวข้อง

ผู้จัดทำหวังเป็นอย่างยิ่งว่าคู่มือการปฏิบัติงานเล่มนี้จะเป็นประโยชน์ต่อเจ้าหน้าที่หรือบุคลากรที่จะ นำไปปฏิบัติงาน หากพบข้อผิดพลาดหรือมีข้อเสนอแนะประการใด สามารถแจ้งมายังผู้จัดทำเพื่อการปรับปรุง แก้ไขต่อไป

> นางสาวชนม์ณภัทร บุญมา ผู้จัดทำ

## สารบัญ

## หน้า

| บทที่ ๑ บทน้ำ                                                            | o |
|--------------------------------------------------------------------------|---|
| ความเป็นมา                                                               | G |
| วัตถุประสงค์                                                             | G |
| ขอบเขตเนื้อหา                                                            | © |
| คำนิยาม                                                                  | ම |
| หน้าที่ความรับผิดชอบ                                                     | ම |
| ประโยชน์ที่คาดว่าจะได้รับ                                                | ම |
| บทที่ ๒ ผังกระบวนการและขั้นตอนการออกเลขที่คำสั่งคำสั่งกรมควบคุมโรค       | ຄ |
| ผังกระบวนการการออกเลขที่คำสั่งกรมควบคุมโรค                               | ബ |
| ขั้นตอนการออกเลขที่คำสั่งกรมควบคุมโรค                                    | ¢ |
| บทที่ ๓ ขั้นตอนการบันทึกแลขคำสั่งในระบบสารบรรณอิเล็กทรอนิกส์กรมควบคุมโรค | ¢ |
| ขั้นตอนการบันทึกเลขที่คำสั่งในระบบสารบรรณอิเล็กทรอนิกส์กรมควบคุมโรค      | ¢ |
|                                                                          |   |

#### ບทที่ ๑ ບກนำ

#### ความเป็นมา

การออกเลขที่คำสั่งในหน่วยงานราชการ ถือเป็นกระบวนการสำคัญที่ต้องดำเนินการภายใต้กรอบของ ระเบียบและข้อบังคับที่ชัดเจน โดยมีเป้าหมายเพื่อให้สามารถติดตามและตรวจสอบเอกสารย้อนหลังได้อย่างมี ประสิทธิภาพ ทั้งนี้ การจัดทำและออกเลขที่คำสั่งจะต้องดำเนินการให้เป็นไปตามระเบียบสำนักนายกรัฐมนตรี ว่าด้วยงานสารบรรณ พ.ศ. ๒๕๒๖ และฉบับแก้ไขเพิ่มเติม กระบวนการดังกล่าวมีวัตถุประสงค์เพื่อสร้าง มาตรฐานในการบริหารจัดการเอกสารราชการ โดยเลขที่คำสั่งที่ออกจะสะท้อนถึงลำดับของการดำเนินการ และหน่วยงานที่รับผิดชอบ ทำให้สามารถอ้างอิง ตรวจสอบ และใช้ประโยชน์ในกระบวนการติดตามงานหรือ จัดทำรายงานต่าง ๆ ได้อย่างสะดวก นอกจากนี้การดำเนินการออกเลขที่คำสั่งอย่างถูกต้องและครบถ้วนยังมี ส่วนสำคัญในการเสริมสร้างความน่าเชื่อถือของหน่วยงาน เนื่องจากเอกสารที่มีความเป็นมาตรฐานและสามารถ ตรวจสอบได้ จะช่วยให้การดำเนินงานเป็นไปอย่างราบรื่น ลดความเสี่ยงของข้อผิดพลาดในการจัดการข้อมูล

สำหรับการออกเลขที่คำสั่งกรมควบคุมโรค พบว่าในบางกรณีการดำเนินการออกเลขที่คำสั่ง กรมควบคุมโรคยังประสบปัญหา เนื่องจากเจ้าหน้าที่ผู้รับผิดชอบหลักซึ่งมีหน้าที่โดยตรงในการดำเนินการ ดังกล่าว ไม่สามารถปฏิบัติหน้าที่ได้ เช่น การลางาน การติดภารกิจอื่น หรือเหตุสุดวิสัยที่ทำให้ไม่สามารถเข้าถึง ระบบสารบรรณอิเล็กทรอนิกส์หรือดำเนินการได้ตามกำหนด ส่งผลให้ขั้นตอนการออกเลขที่คำสั่งต้อง หยุดชะงักชั่วคราว และยังพบว่าเจ้าหน้าที่ท่านอื่นซึ่งไม่ได้รับมอบหมายให้ดูแลเรื่องดังกล่าวโดยตรง ไม่สามารถ ดำเนินการแทนได้ เนื่องจากอาจขาดความรู้ความเข้าใจเกี่ยวกับขั้นตอนหรือข้อกำหนดที่เกี่ยวข้อง รวมถึงการ เข้าถึงระบบสารบรรณอิเล็กทรอนิกส์ที่ใช้ในการออกเลขที่คำสั่งกรมฯ จึงทำให้เกิดความล่าช้า ส่งผลต่อความ ถูกต้องและความครบถ้วนของเอกสารราชการ โดยเฉพาะในกรณีที่ต้องดำเนินการอย่างเร่งด่วนหรือภายใน ระยะเวลาที่กำหนด อาจส่งผลกระทบต่อการบริหารจัดการภายในหน่วยงาน และสร้างความล่าช้าในการส่งต่อ คำสั่งหรือข้อมูลสำคัญให้กับหน่วยงานที่เกี่ยวข้อง เพื่อแก้ไขปัญหานี้จึงจำเป็นต้องมีการจัดทำคู่มือหรือแนวทาง ปฏิบัติที่ชัดเจน เพื่อให้เจ้าหน้าที่สารบรรณหรือบุคลากรที่ได้รับมอบหมายสามารถดำเดินการแทนได้อย่างมี ประสิทธิภาพ และปฏิบัติงานได้อย่างถูกต้อง ครบถ้วน และรวดเร็ว

#### วัตถุประสงค์

๑. เพื่อเป็นคู่มือและแนวทางปฏิบัติในการออกเลขที่คำสั่งกรมควบคุมโรค

 ๒. เพื่อเสริมสร้างความเข้าใจของเจ้าหน้าที่ที่เกี่ยวข้อง เกี่ยวกับขั้นตอนในการออกเลขที่คำสั่ง กรมควบคุมโรค ช่วยลดความสับสนและความคลาดเคลื่อนในการปฏิบัติงาน

๓. เพื่อให้เจ้าหน้าที่ที่เกี่ยวข้องปฏิบัติงานได้ถูกต้องครบถ้วน มีประสิทธิภาพและเป็นไปตามระยะเวลา ที่กำหนด

#### ขอบเขตของเนื้อหา

คู่มือการออกเลขที่คำสั่งกรมควบคุมโรค ของกองบริหารทรัพยากรบุคคล มีขอบเขตเนื้อหาครอบคลุม ตั้งแต่หน้าที่ความรับผิดชอบของเจ้าหน้าที่ และขั้นตอนการออกเลขที่คำสั่งกรมควบคุมโรคในระบบสารบรรณ อิเล็กทรอนิกส์กรมควบคุมโรค

#### คำนิยาม

"คำสั่ง" หมายความว่า บรรดาข้อความที่ผู้บังคับบัญชาสั่งการใหปฏิบัติโดยชอบด้วยกฎหมาย ใช กระดาษตราครุฑ

"เจ้าหน้าที่" หมายความว่า เจ้าหน้าที่สารบรรณ กลุ่มบริหารทั่วไป กองบริหารทรัพยากรบุคคล "เจ้าของเรื่อง" หมายความว่า หน่วยงานเจ้าของเรื่อง

"ปีปฏิทิน" หมายความว่า ปีพุทธศักราชโดยเริ่มตั้งแต่ วันที่ ๑ มกราคม – ๓๑ ธันวาคม ของปี

#### หน้าที่ความรับผิดชอบ

#### เจ้าหน้าที่

ดำเนินการบันทึกรายละเอียดของคำสั่งในระบบสารบรรณอิเล็กทรอนิกส์ ให้ครบถ้วนและถูกต้อง พร้อมจัดเก็บหนังสือคำสั่งต้นฉบับลงในแฟ้มอย่างเป็นระเบียบ

#### ประโยชน์ที่คาดว่าจะได้รับ

๑. กองบริหารทรัพยากรบุคคลจะมีคู่มือที่ชัดเจนเกี่ยวกับขั้นตอนและวิธีการออกเลขที่คำสั่ง กรมควบคุมโรค ซึ่งสามารถนำไปใช้งานได้ทันที และใช้เป็นเอกสารอ้างอิงสำหรับการปฏิบัติงานในอนาคต ช่วยเพิ่มความสะดวกและมาตรฐานในการปฏิบัติงาน

๒. เจ้าหน้าที่สารบรรณที่เกี่ยวข้องจะสามารถดำเนินการออกเลขที่คำสั่งได้อย่าง ถูกต้อง ครบถ้วน และรวดเร็ว ตามขั้นตอนที่กำหนดไว้อย่างเป็นระบบ อีกทั้งยังช่วยให้การปฏิบัติงานเป็นไปในทิศทางเดียวกัน

๓. ลดโอกาสในการเกิดความผิดพลาดในการออกเลขที่คำสั่ง ไม่ว่าจะเป็นเรื่องการกรอกข้อมูล การจัดลำดับเลข หรือการจัดการเอกสาร ทำให้สามารถตรวจสอบและติดตามข้อมูลย้อนหลังได้อย่างมี ประสิทธิภาพ ลดความเสี่ยงจากการใช้เลขที่คำสั่งที่ไม่ถูกต้อง

## บทที่ ๒ ผังกระบวนการและขั้นตอนการออกเลขที่คำสั่งกรมควบคุมโรค

## ๑. ผังกระบวนการการออกเลขที่คำสั่งกรมควบคุมโรค ของกองบริหารทรัพยากรบุคคล

| ลำดับ | ผังกระบวนงาน                                                | ขั้นตอน/วิธีปฏิบัติ                                                                                                    | ผู้รับผิดชอบ |
|-------|-------------------------------------------------------------|----------------------------------------------------------------------------------------------------|--------------|
| ୭.    | <sup>ดำเนินการ</sup><br><sup>ใหม่</sup><br>จากเจ้าของเรื่อง | รับหนังสือคำสั่งจากเจ้าของเรื่อง                                                                                                    | เจ้าหน้าที่  |
| ໄຫ.   | ไม่ถูกต้อง<br>ตรวจสอบ<br>ดูกต้อง                            | ตรวจสอบความถูกต้องของเอกสาร <u>(วันที่ลงนาม และ</u><br><u>ลายมือชื่อผู้มีอำนาจลงนาม)</u> หากไม่ถูกต้องครบถ้วน<br>ให้เจ้าของเรื่องกลับไปดำเนินการใหม่ | เจ้าหน้าที่  |
| ଗ.    | บันทึกรายละเอียด<br>ของคำสั่งในระบบ                         | บันทึกรายละเอียดของคำสั่งเข้าระบบสารบรรณ<br>อิเล็กทรอนิกส์กรมควบคุมโรค<br>ที่ https://sarabun-ddc.moph.go.th/                                        | เจ้าหน้าที่  |
| હ.    | ↓<br>บันทึกเลขที่คำสั่ง<br>และวันที่ในคำสั่ง                | บันทึกเลขที่คำสั่งที่ได้รับจากระบบ รวมถึงวันที่ลงนาม<br>บันทึกลงในคำสั่งต้นฉบับและสำเนาคู่ฉบับ                                                       | เจ้าหน้าที่  |
| ĕ.    | ถ่ายสำเนาคำสั่ง<br>ต้นฉบับ(ครุฑ)                            | ถ่ายสำเนาคำสั่งต้นฉบับ (ฉบับที่มีตราครุฑ) และส่ง<br>มอบสำเนาดังกล่าวคืนให้แก่หน่วยงานเจ้าของเรื่อง                                                   | เจ้าหน้าที่  |
| b.    | จัดเก็บคำสั่งต้นฉบับ<br>เข้าแฟ้มเอกสาร                      | จัดเก็บคำสั่งต้นฉบับเข้าแฟ้มเอกสาร โดยเรียงลำดับ<br>ตามเลขที่คำสั่ง                                                                                  | เจ้าหน้าที่  |

### ษ. ขั้นตอนการออกเลขที่คำสั่งกรมควบคุมโรค

๑. เจ้าหน้าที่รับหนังสือคำสั่งจากหน่วยงานเจ้าของเรื่อง

๒. ตรวจสอบความถูกต้องของเอกสาร โดยเฉพาะวันที่ลงนามและลายมือชื่อของผู้มีอำนาจลงนาม
 หากพบว่าข้อมูลดังกล่าวไม่ถูกต้องหรือครบถ้วน ให้แจ้งเจ้าของเรื่องเพื่อดำเนินการแก้ไขและส่งเอกสารกลับมาใหม่

๓. บันทึกรายละเอียดของคำสั่งลงในระบบสารบรรณอิเล็กทรอนิกส์ของกรมควบคุมโรค
 ผ่านทางเว็บไซต์ https://sarabun-ddc.moph.go.th ตามลำดับเลขที่คำสั่ง โดยเริ่มต้นเลขที่ ๑ นับตั้งแต่วันที่
 ๑ มกราคม ถึง ๓๑ ธันวาคม ของปีปฏิทินตามลำดับ โดยกรอกรายละเอียด ดังตัวอย่างภาพที่ ๑

๓.๑ ที่ คือ ระบุ "**คส ที่**"

๓.๒ ลงวันที่ คือ วันที่ที่ผู้มีอำนาจลงนาม ได้ลงนาม

๓.๓ เรื่อง คือ ชื่อเรื่องของคำสั่ง

๓.๔ เรียน คือ ชื่อหน่วยงานเจ้าของเรื่อง

๓.๕ เจ้าของเรื่อง คือ ชื่อหน่วยงานเจ้าของเรื่อง

๓.๖ เบอร์ติดต่อ คือ เบอร์ของหน่วยงานเจ้าของเรื่อง

๓.๗ แนบไฟล์คำสั่งต้นฉบับ ให้สแกนเอกสารและอัปโหลดไฟล์คำสั่งต้นฉบับ

|                                                             | ระบบสารบรรณอิเล็กทรอนิกส์                   |             | 😫 งานค่าสัง 😁    |
|-------------------------------------------------------------|---------------------------------------------|-------------|------------------|
| ออกเลขภายใน » 2161<br>สะหรักหลัก > ทะเบียนออกเลขทั้งหมด > อ | อกมาราชใน                                   |             |                  |
| ที                                                          | คส ที่                                      |             |                  |
| ลงวันที่                                                    | ๑๒/๑๒/๒๕๖๗ (วันที่ผู้มีอำนาจลงนาม ได้ลงนาม) |             |                  |
| ขั้นความเร็ว                                                | ປກທີ 🗸                                      |             |                  |
| เรื่อง •                                                    | ให้โอนข้าราชการ                             |             |                  |
| เรียน •                                                     | กองบริหารทรัพยากรบุคคล                      |             |                  |
| อ้างถึงหนังสือ (ถ้ามี)                                      | กรุณาพิมพ์เลขทีหนังสือ                      |             |                  |
| เจ้าของเรื่อง                                               | กองบริหารทรัพยากรบถคล                       | เบอร์ติดต่อ | ୦ ଅଣ୍ଟର୍ଦ ଶତଙ୍କ୦ |

<u>ภาพที่ ๑</u> ตัวอย่างการกรอกข้อมูลในระบบสารบรรณอิเล็กทรอนิกส์

๔. บันทึกเลขที่คำสั่งที่ได้รับจากระบบสารบรรณอิเล็กทรอนิกส์ของกรมควบคุมโรค รวมถึงวันที่ลงนาม บันทึกลงในหนังสือคำสั่งต้นฉบับและสำเนาคู่ฉบับให้ครบถ้วนและถูกต้อง

๕. ถ่ายสำเนาคำสั่งต้นฉบับ (ฉบับที่มีตราครุฑ) และส่งมอบสำเนาดังกล่าวพร้อมทั้งสำเนาคู่ฉบับคืน ให้แก่หน่วยงานเจ้าของเรื่อง

๖. เจ้าหน้าที่จัดเก็บเอกสารคำสั่งต้นฉบับเข้าแฟ้มเอกสาร โดยเรียงลำดับตามเลขที่คำสั่ง

### บทที่ ๓ ขั้นตอนการบันทึกเลขที่คำสั่งในระบบสารบรรณอิเล็กทรอนิกส์กรมควบคุมโรค

๑. เจ้าหน้าที่สามารถเข้าใช้งานระบบได้จาก URL : <u>https://sarabun.ddc.moph.go.th</u> กรอกรายละเอียด ดังนี้

> ชื่อผู้ใช้/อีเมล : รหัสบัตรประจำตัวประชาชน รหัสผ่าน : ๔ ตัวท้ายของรหัสบัตรประจำตัวประชาชน หรือ รหัสที่ได้กำหนดไว้ <u>หมายเหตุ</u> User ที่ใช้ ต้องเป็น User สำหรับงานคำสั่ง

|                            | neuroualen                     |
|----------------------------|--------------------------------|
|                            | ซื่อผู้ใช้/อินเล์              |
|                            | เข้าสู่ระบบ<br>มีหวภัฒร่าน ?   |
| C สงวนถึงสิทธิ์ 2563 : กระ | <ul> <li>มหาบทุมโรค</li> </ul> |

๒. การเลือกประเภทงาน
 (๑) เลือกชื่อกลุ่มที่อยู่มุมขวาด้านบน
 (๒) จากนั้นเลือก "งานคำสั่ง"

| = 🕐                                                                                                   |                                        | ระบบสารบรรณอิเล็กทรอนิกส์                   |                                  | 😫 ลลุ่มบริหาวทั่วไป (บค.) 👻                                                                                    |
|----------------------------------------------------------------------------------------------------|----------------------------------------|---------------------------------------------|----------------------------------|----------------------------------------------------------------------------------------------------|
| <ul> <li>ฬ หน้าหลัก</li> <li></li></ul>                                                               | ิ หน้าหลัก<br>≉ ⊮ถ้าแล้<br>5816        | 562                                         | 2350                             | <ul> <li>คริเอริกริกระ</li> <li>รามคำสั่ง (มายหาเป็ยมงาน)</li> <li>สับอนูกส่วนตัว</li> <li>จำหมดต่า</li> </ul> |
| ทะเบียนหนังสือรับภายใน                                                                                | หนังสือรับภายใน                        | หนังสือรับภายนอก                            | หนังสือส่งภายใน                  | ้ 🕐 ออกจากระบบ                                                                                                 |
| 🚀 ทะเบียนออกเลขส่ง 🗸 🗸                                                                                | รายละเอียด 🔿                           | รายละเอียด 🤿                                | รายละเอียด 🛇                     | รายละเอียด 🔿                                                                                                   |
| ร่าง (จองเสข)<br>ออกเสขมายใน<br>ทะเบียนออกเสขทั้งหมด<br>เ∎ ทะเบียนออกเสขเวียน ❤<br>ร่างเวียน (จองเสข) | 7<br>หนังสือเรียนภายใน<br>รายตะเยียก © | 0<br>หนังสือเวียนกายนอก<br>รายสะเยียด ✿     |                                  |                                                                                                    |
| ออกเลขเวียนภายใน<br>ทะเบียนออกเลขเวียนทั้งหมด<br>[] รายงาน                                            | ີ່<br>1บลา<br>รายละเอียด <b>⊙</b>      | O<br>ขอบันทึกเวลานอกสนานที่<br>รายละเอียด O | ดานังสือแจ้งข่อม<br>รายละเอียด ♥ | 🛱<br>หนังสือจองรถ<br>รายละเอียด 🛇                                                                              |
| ประวัติหนังสือ                                                                                        |                                        |                                             |                                  |                                                                                                    |
| 🖬 ทะเบียนเลขที่หนังสือ                                                                                |                                        |                                             |                                  |                                                                                                    |
| กะเบียนแม่แบบ ~                                                                                       | *                                      |                                             |                                  |                                                                                                    |

## ๓. เลือก "ออกเลขภายใน" ที่แถบเมนูด้านซ้าย

| = 🕐                                                                                                    |                                                     | ระบบสารบรรณอิเล็กทรอนิกส์                   |                                        | 😑 งานค่าสั่ง 🔹                                                                                                    |
|----------------------------------------------------------------------------------------------------|-----------------------------------------------------|---------------------------------------------|----------------------------------------|----------------------------------------------------------------------------------------------------|
| 🕷 หน้าหลัก<br>🕰 ทะเบียนหนังสือรับ 🗸                                                                                                    | <ul> <li>พี่ม้าหลัก</li> <li>พี่หน้าหลัก</li> </ul> |                                             |                                        | ระบบงานสารบรรณอินลึกทรอนิกส์ (เดิม) ♥<br>┣ สุมีอระบบสารบรรณสำหรับผู้ดูแลระบบ<br>₪ สุมีอระบบสารบรรณสำหรับผู้ใช้งาน<br>฿ วีดีโอสอนการใช้งานระบบสารบรรณ |
| หนังสือวับ (ภายใน)<br>หนังสือวับ (รอลงวับ) 🍱<br>ກະເບີຍນທນັงสือวับภายใน<br>🖋 ກະເບີຍນອອດແລະສ່ง →                                                                                | 5128<br>หฉังสือรับภายใน<br>รายธะเมียด 9             | 0<br>หนังสือวันภายนอก<br>รายละเอียด ©       | 368<br>หนังสือส่งงายใน<br>รายตะเอียด © | 0<br>หนังสือส่งภายนอก<br>รายกะเอียด ♥                                                                                                    |
| ร่าง (ของเลข)<br>ออกเลขภายใน<br>ทะเบียนออกเลขทั้งหมด<br>เป้ ทะเบียนออกเลขทั้งหมด                                                                                              | 0<br>หนังสือเวียนภายใน<br>รายสะเมียด ©              | 0<br>หนังสือเรียนภายนอก<br>รายละเมือด ©     |                                        |                                                                                                    |
| ร พเงขน (ของเสข)<br>ออกเลขเวียนภายใน<br>ทะเบียนออกเลขเวียนทั้งหมด<br>[] รายงาน                                                                                                | โนสา<br>ในสา<br>รายสะเอียศ <b>⊖</b>                 | 🔇<br>ขอบันทึกเวลานอกสถานที่<br>รายละเอียด 🛇 | หนังสือแจ้งข่อม<br>รายละเอียด <b>0</b> | 🛱<br>หนังสือจองรถ<br>รายละเอียด <section-header></section-header>                                                                                    |
| <ul> <li>ประวัติหนังสือ</li> <li>ทะเบียนเลขที่หนังสือ</li> <li>ทะเบียนแลนที่หนังสือ</li> <li>ทะเบียนแม่แบบ</li> <li>https://seabuned/c.monk.op.th/outbox/internal.</li> </ul> |                                                     |                                             |                                        |                                                                                                    |

- ๔. กรอกรายละเอียดของคำสั่งให้ครบถ้วน ดังนี้
  - ๑. **ที่** ระบุ "คส ที่"
  - ๒. ลงวันที่ คือ วันที่ผู้มีอำนาจลงนาม ได้ลงนาม
  - ๓. **เรื่อง** คือ ชื่อเรื่องคำสั่ง
  - ๙. เรียน คือ ชื่อหน่วยงานเจ้าของเรื่อง
  - ๕. เจ้าของ คือ ชื่อหน่วยงานเจ้าของเรื่อง
  - เบอร์ติดต่อ คือ เบอร์ของหน่วยงานเจ้าของเรื่อง

|                        | ระบบสารบรรณอิเล็กทรอนิกส์                   |             |                     | 😫 งานคำสั่ง 👻 |
|------------------------|---------------------------------------------|-------------|---------------------|---------------|
| ออกเลขภายใน » 💈        | 2161<br>ท > ออกเสรภายใน                     |             |                     |               |
| ที                     | คส ที่                                      |             |                     |               |
| ลงวันที่               | ๑๒∕๑๒∕๒๕๖๗ (วันที่ผู้มีอำนาจลงนาม ได้ลงนาม) |             |                     |               |
| ชั้นความเร็ว           | ປກອີ 🗸                                      |             |                     |               |
| เรื่อง •               | ให้โอนข้าราชการ                             |             |                     |               |
| เรียน *                | กองบริหารทรัพยากรบุคคล                      |             |                     |               |
| อ้างถึงหนังสือ (ถ้ามี) | กรุณาพิมพ์เลขที่หนังสือ                     |             |                     |               |
| เจ้าของเรื่อง          | กองบริหารทรัพยากรบุคคล                      | เบอร์ติดต่อ | o ๒๙୦ ๓୦ <b>៥</b> ୦ |               |
| คำสั่งการ (รายละเอียด) |                                             |             |                     |               |
|                        |                                             |             |                     |               |
| หมายเหตุ               |                                             |             |                     | ~             |

๕. เมื่อกรอกรายละเอียดครบถ้วนแล้ว ให้นำเลขที่แสดงอยู่ที่มุมบนด้านซ้าย พร้อมทั้งวันที่ลงนาม บันทึกลงในคำสั่งต้นฉบับให้ถูกต้อง

|                                                              | ระบบสารบรรณอิเล็กทรอนิ | nấ | 😫 งานคำสั่ง |
|--------------------------------------------------------------|------------------------|----|-------------|
| ออกเลขภายใน × 2161<br>ส หน้าหลัก > ทะเบียนออกแลขทังหมด > ออก | เสขอายใน               |    |             |
| ที                                                           | สธ                     |    |             |
| ลงวันที                                                      | 25/11/2567             |    |             |
| ชั้นความเร็ว                                                 | ປກທີ 🗸                 |    |             |
| เรื่อง *                                                     |                        |    |             |
| เรียน *                                                      |                        |    |             |

- ๖. นำคำสั่งต้นฉบับสแกนเอกสารเป็นไฟล์อิเล็กทรอนิกส์
  - (๑) เลือก "แนบไฟล์"
  - (๒) จะปรากฏหน้าต่าง ให้เลือกไฟล์ที่ได้จากการสแกน
  - (๓) จากนั้นเลือก "Open"
  - <u>หมายเหตุ</u> ขนาดไฟล์ต้องไม่เกิน ๑๐ MB

| 03 •<br>UI •<br>Copen<br>V ← → v ↑  ControlCent > Scan v ⊂ Search Scan<br>Organize * New folder<br>Organize * New folder<br>Date modified Type<br>P net 2159 22 w.u. 2567 14.35 PDF Docume<br>P net 2160 22 w.u. 2567 15.38 PDF Docume<br>Documents *<br>Documents *<br>P Pictures *<br>W Music *<br>V Valeos *<br>S Scan<br>= and 2163 25 w.u. 2567 16.02 PDF Docume<br>P min 2163 25 w.u. 2567 15.02 PDF Docume<br>P PDF Docume<br>P net 2163 25 w.u. 2567 16.02 PDF Docume<br>P PDF Docume<br>P net 2163 25 w.u. 2567 16.02 PDF Docume<br>P PDF Docume<br>P net 2163 25 w.u. 2567 16.02 PDF Docume<br>P numeryal Nářřů | ระเ                                                                                                    | บสารบรรณอิเล็กทรอนิกส์                                                                                                    |                     | 🙁 งานคำ: |
|----------------------------------------------------------------------------------------------------|----------------------------------------------------------------------------------------------------|----------------------------------------------------------------------------------------------------|---------------------|----------|
| <ul> <li>ับ Track</li> <li>ับ</li> <li>Scan</li> <li>คณะ 1 พระพรักษ</li> <li>อากและวางไฟล์ที่นี่</li> </ul>                                                                                                    | B3 •<br>(ControlCent) Scan v<br>Organize v New folder<br>ConsDrive Name<br>Organize New folder<br>Name<br>Name<br>Name<br>Name<br>Name<br>Name<br>Name<br>Name<br>Name<br>Name<br>Name<br>Name<br>Name<br>Nami 2159<br>Nami 2160<br>Nami 2163<br>Pictures →<br>Pictures →<br>Nami 2163 | C Search Scan P<br>Date modified Type<br>22 m.a. 2567 1435 PDF Docume<br>25 m.a. 2567 1538 PDF Docume<br>25 m.a. 2567 1558 PDF Docume<br>25 m.a. 2567 15632 PDF Docume | เบอร์ติดต่อ         |          |
|                                                                                                    | <ul> <li>ฟินรม์c *</li> <li>Videos *</li> <li>Scan</li> <li>คณะ 1 ครารฟิสะ</li> <li>ประมริณมร์อนฯ</li> <li>1. ครารครูกัณฑ์</li> </ul>                                                                                                    |                                                                                                    | ลากและวางไฟล์ที่นี่ |          |

๗. จะปรากฏชื่อไฟล์ที่แนบดังรูป

้<u>หมายเหตุ</u> - หากข้อความปรากฏเป็น **สีดำ** หมายความว่า การแนบไฟล์สำเร็จ

- หากข้อความปรากฏเป็น <mark>สีแดง</mark> หมายความว่า การแนบไฟล์ไม่สำเร็จ โดยสาเหตุเกิดจาก

ขนาดไฟล์เกิน ๑๐ MB ซึ่งในกรณีนี้ให้ปรับลดขนาดไฟล์ลงให้อยู่ในเกณฑ์ที่กำหนด แล้วทำการแนบไฟล์ใหม่อีกครั้ง

|                  | ลากและวางไฟล์ที่นี่                                    | ลากและวางไฟล์ที่นี่                                                                          |
|------------------|--------------------------------------------------------|----------------------------------------------------------------------------------------------|
|                  | 🔗 แนบไฟล์                                              | <i>#</i> แบบไฟล์                                                                             |
| ไฟล์แน           | (รองรับไฟล์ขนาดไม่เป็น 10 MB)                          | (รองรับไฟส์ขนาดไม่เทิม 10 MB)<br>เกิดข้อผิดพลาด<br>• 57-2313 องษ์ - ไปกับีพยาอาจออกว่อ 10 MB |
|                  | an 2100,put (25 n.o. 2307 tan 10,03) - 2112490 bytes 🔟 | - 07-2313,put - (перешля ліці) і то мо                                                       |
| ังสือ (ส่งภายใน) | 🖈 ส่งหนังสือ (ส่งภายใน)                                | นังสือ (ส่งภายใน) 🛷 ส่งหนังสือ (ส่งภายใน)                                                    |
|                  | แนบไฟล์สำเร็จ                                          | แนบไฟล์ไม่สำเร็จ                                                                             |
| ๘. จากน้ำ        | ั้นเลือกที่ "บันทึก"                                   |                                                                                              |
| มดเอกสาร         | 25/11/2567                                             |                                                                                              |
|                  |                                                        |                                                                                              |

| วันที่กำหนดเอกสาร | 25/11/256 | 7                          |                      |                                                 |          |
|-------------------|-----------|----------------------------|----------------------|-------------------------------------------------|----------|
|                   |           |                            |                      | ลากและวางไฟล์ที่นี่                             |          |
|                   |           |                            |                      | 🔗 แมบไฟล์                                       |          |
|                   |           |                            | (รองรั               | มไฟล์ขนาดไม่เกิน 10 MB)                         |          |
|                   |           |                            | ไฟล์แนบ              |                                                 |          |
|                   |           |                            | • คสที่ 2163.pdf (25 | พ. <b>ย. 2567 เวลา 16:03)</b> - 2112490 bytes 💼 |          |
|                   |           |                            |                      |                                                 |          |
| · · · · ·         |           |                            |                      |                                                 |          |
| 🕲 บันทึก          |           | 📝 ลงนามและส่งหนังสือ (ส่งภ | ายใน)                | 🖪 ส่งหนังสือ (ส่งภายใน)                         | 🛇 ຍາເລົາ |
|                   |           |                            |                      |                                                 |          |

### ๙. หลังจากบันทึกแล้ว จะปรากฏรายละเอียดของคำสั่งที่เราได้ทำการบันทึกไว้

| = (      | 0                                                                    |                                                                 |                                    | ระบบสารบรรเ                                                                   | นอิเล็กทรอนิกส์                                                                |        |                 |                          | 🔒 งานค่าสั่ง |
|----------|----------------------------------------------------------------------|-----------------------------------------------------------------|------------------------------------|-------------------------------------------------------------------------------|--------------------------------------------------------------------------------|--------|-----------------|--------------------------|--------------|
| *        | หน้าหลัก<br>ทะเบียนหนังสือรับ →<br>หนังสือรับ (ภายใน)                | ร่าง (จองเลข) »<br>สะหนักตัก > ร่าง (งองแท)<br>10 + รายอาร/หน้า | 2164                               |                                                                               |                                                                                |        |                 | คันหา                    |              |
| 4        | ทนงแอรบ (รอสรรบ) 🧰<br>ทะเบียนหนังสือรับภายใน<br>ทะเบียนออกเลขส่ง 🗸   | เลซที่ 11<br>ค.ศ. ที่/2163                                      | ลงวันที่<br>25 พ.บ.                | เรียน 11<br>กลุ่มคิดเลือก ประเมินและแห่ง                                      | เจ้าของเรื่อง 11<br>กลุ่มคัดเลือก ประเมินและแต่ง                               | เรื่อง | 11 วันที่ส่ง 11 | ประเภทหนังสือ<br>(ภาพไม) | จัดการ       |
|          | ราง (งองแสง)<br>ออกเลขภายใน<br>ทะเบียนออกเลขทั้งหมด                  | ิ <i>®</i><br>คส ที่/2162<br><i>ชิ</i>                          | 2567<br>25 m.u.<br>2567            | ตั้ง<br>กลุ่มคัดเลือก ประเมินและแต่ง<br>ตั้ง                                  | ตั้ง<br>กลุ่มคัดเลือก ประเมินและแต่ง<br>ตั้ง                                   |        |                 | (milu)                   | •            |
|          | ท่างเวียน (จองเลข)<br>ออกเลขเวียนภายใน<br>พะเป็นบออกเลขเวียนภัยงเหลื | คส ท/2161<br>&<br>คส ที่/2160<br>&                              | 25 м.в.<br>2567<br>25 м.в.<br>2567 | กลุมคดเลอก ประเมนและแดง<br>ตั้ง<br>สำนักงานป้องกันควบคุมโรคที่<br>3 นครสวรรค์ | กลุ่มคดเลอก ประเมนและแดง<br>ตั้ง<br>สำนักงานป้องกันควบคุมไรคที่<br>3 นครสวรรค์ |        |                 | (mil)                    | ٠            |
| 0        | ารเบอนออกและเวอนการหมด<br>รายงาน<br>ประวัติหนังสือ                   | ਸਗ ਸੈ/2159<br>∂                                                 | 21 w.u.<br>2567                    | กองโรคเอคสัมละโรคติดต่อทาง<br>เพศสัมพันธ์                                     | กองโรคเอดส์และโรคลิดต่อทาง<br>เทศสัมพันธ์                                      |        |                 | <b></b>                  |              |
| B<br>fii | ทะเบียนเลขที่หนังสือ<br>ทะเบียนแม่แบบ 💙                              | คส ที่/2157<br>Ø                                                | 2567<br>21 n.u.<br>2567            | กองโรคดีดต่อนำโดยแมลง                                                         | กองโรคติดต่อน่าโดยแมลง                                                         |        |                 |                          |              |

## การค้นหาข้อมูลย้อนหลัง

สามารถใช้เลขที่คำสั่ง ชื่อหน่วยงานหรือชื่อเรื่องของคำสั่ง ในการค้นหาข้อมูลย้อนหลังได้ที่ช่อง "**ค้นหา**"

| =                                                | ระบบสารบรรณอิเล็กทรอนิกส์                       |                          |                                              |                                      |      |             |                    | \rm อานคำสั่ง - |
|--------------------------------------------------|-------------------------------------------------|--------------------------|----------------------------------------------|--------------------------------------|------|-------------|--------------------|-----------------|
| ฬ หน้าหลัก                                       | ໍ<br>ສຳນ (ຈອນເລນ) >><br>ສະໜ້າຫລັກ > ຈຳນ (ຈອນຫນ) | 2164                     |                                              |                                      |      |             |                    |                 |
| หนังสือรับ (รอลงรับ) 🎦<br>ทะเบียนหนังสือรับภายใน | 10 🗢 รายการ/หน้า                                |                          | <b>A</b>                                     |                                      | 4.   |             | ค้นทา              |                 |
| 🔺 ทะเบียนออกเลขส่ง 🗸                             | เสขท 14<br>คส ที่/2163<br><i>6</i>              | ลงวนท<br>25 พ.ย.<br>2567 | เรยน<br>กลุ่มคัดเลือก ประเมินและแต่ง<br>ตั้ง | เขาของเรอง                           | 6011 | ⊺≟ วนทสง ⊺↓ | (มายใน)<br>(มายใน) | Senns           |
| ออกเลขภายใน<br>ทะเบียนออกเลขทั้งหมด              | คส ที่/2162<br><i>§</i>                         | 25 พ.ย.<br>2567          | กลุ่มคัดเลือก ประเมินและแต่ง<br>ตั้ง         | กลุ่มคัดเสือก ประเมินและแต่ง<br>ตั้ง |      |             | malu               |                 |
| ทะเบียนออกเลขเวียน                               | คส ที่/2161<br><i>ช</i> ิ                       | 25 พ.ย.<br>2567          | กลุ่มคัดเลือก ประเมินและแต่ง<br>ตั้ง         | กลุ่มคัดเสือก ประเมินและแต่ง<br>ตั้ง |      |             | milu               |                 |